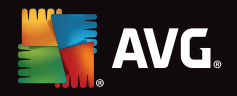

(0

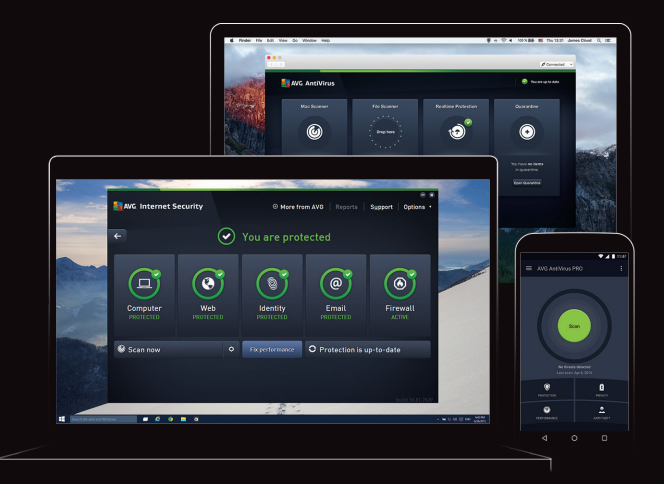

### Internet Security Installation & User Guide

۲

۲

۲

### How to activate your product

Make sure you're connected to the internet, then follow these 3 steps to activate your product:

(1)

Go to www.avg.com/retail

Type it into any browser.

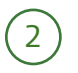

Enter your activation code It's on the card included in the box.

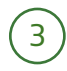

Create your account

Use a real email. You'll need it to use the product.

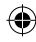

## How to install your product

Once you've activated and created your account:

 $\left(1\right)$ 

Download the product lust click on the download button.

2

Double click it to start installing You'll find it in your downloads folder.

3

Log in with your account You'll be prompted the first time you start the app.

Important!

Make sure you log in with your account, or you won't get the full product you paid for!

retail-installation-guide-internet-security-unlimited.indd 3

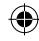

3

### How to add more devices

Simply click on the "+" sign on the main dashboard and choose the type of device you want to add.

Your devices

If it's your device, send the invite to your own email.

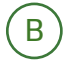

#### Your family's devices

If it's someone else's device, send the invite to their email.

It's that easy

Once a new device has joined, you can see their status and manage their apps remotely.

If you need to remove a device, just right click on it.

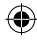

# How to install on mobile

Just download the AVG Zen app from the Google Play store.

On your Android phone or tablet, open the Google Play app

(2)

Search for AVG Zen

) Install the application

# What is your MyAccount?

The email you give us allows you to control your products, and manage your subscription.

At any time, you can log into myaccount.avg.com to:

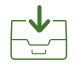

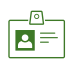

Download all of your AVG products Edit your personal profile & password

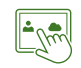

Manage your subscriptions

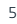

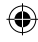

### Security basics you should know

We're working in the background to keep you safe, but that doesn't mean you should be reckless.

Here are some basic security tips you should know:

(1)

#### Use strong passwords!

We know how annoying this can be, but a strong password is often your first line of defense. There are many things you can do to make a strong password, but the most basic is making it long: over 16 characters at least.

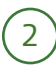

#### Make sure all your apps are up-to-date

Updates don't just bring new features. They also fix security flaws apps you use may have. So don't ignore the updates.

You don't have to worry about your AVG apps: they will update automatically.

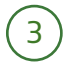

#### Be wary of bad links

Don't just click on a link because it promises to show you cute kittens. Always think twice before clicking on a link from a stranger, whether in online comments or in an email.

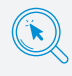

If you want more tips like these, head over to: www.avg.com/signal

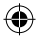

## Need help?

Go to support.avg.com

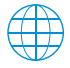

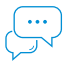

Find articles to solve any problem

Ask our gurus in our Support Community

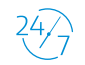

We're here for you 24/7

# Want us to set it up for you?

We can remotely install and set up your software for you.

Just contact us at: www.avg.com/express-installation

\$

30-Day Money-Back Guarantee

If you're not satisfied in the first 30 days, we'll refund your money.

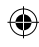

# Try our other great products!

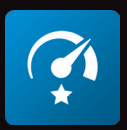

# AVG TuneUp

# Tune up all your family's devices for one price

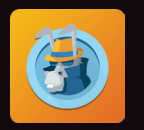

### HMA! Pro VPN

### Virtual Private Network

Connect to the Internet with cutting-edge protection

( )

۲